# **MC EDT Manual for MedBASE Users**

## MedBASE MC EDT Quick Reference

#### **Creating an EDT Submission File**

- 1. From Main Menu, select Process
- 2. From Process Menu, select Bill
- 3. Select F7-Bill <sup>™</sup>
- 4. Select Yes <sup>™</sup>
- 5. Select EDT Out Box 🕾
- 6. Choose Billing Summary options
- 7. Select OK <sup>™</sup>.

#### Sending Submission Files to MOH Using EDT

- 1. From Main Menu, select Process №
- 2. From Process Menu, select MOH-EDT №
- 3. Select Connect to GO-NET To connect to the MC EDT web site
- 4. Enter your Go-Secure ID and password and click Sign In
- 5. Click on MC EDT Service (Upload/Download)
- 6. Click on Upload
- 7. Click on Choose File
- 8. Highlight your submission file in the MedBASE Outbox and click OPEN
- 9. Choose 'Claim File' from the Select File Type list
- 10. Click Upload
- 11. Close the Web Browser

### **Retrieving Reports from MOH Using GONet EDT**

- 1. From Main Menu, select Process
- 2. From Process Menu, select MOH-EDT
- 3. Select Connect to GO-NET to connect to the MC EDT web site
- 4. Enter your Go-Secure ID and password and click Sign In
- 5. Click on MC EDT Service (Upload/Download)
- 6. Click on Download
- 7. Select your billing number from the list and click Download
- 8. Download each file one at a time by clicking on the Download link next to the file
- 9. Close the Web Browser when all files have been downloaded

#### **Printing Downloaded MOH EDT Reports**

- 1. From Main Menu, select Process
- 2. From Process Menu, select MOH-EDT
- 3. Select Print <sup>ℕ</sup> to print a selected file, or Print All <sup>ℕ</sup> to print all files in the Inbox.

#### **Processing OHIP Reconciliation ("Remittance Advice") Files**

- 1. From Main Menu, select Process
- 2. From Process Menu, select Reconcile
- 3. Select EDT Inbox <sup>™</sup>
- 4. Select Open 🕾
- 5. Select Continue
- 6. Choose desired file(s) and select  $OK \bowtie$ .